## Pioneer

HDD楽ナビマップ Type II Vol.2 · DVD-ROM 更新版

# CNDV-R2200H

## バージョン アップ手順書

正しくバージョンアップを行っていただくため、本手順書をよくお 読みのうえ、作業を行ってください。手順書通りに行われなかった 場合、バージョンアップが正常に終了しない場合がございますので ご注意ください。

## はじめにお読みください

- 本製品によるバージョンアップを行う際は、事前に弊社ホームページもしくはナビゲーション本体 の通信機能により、ナビゲーション本体の「お客様(ユーザー)登録」(無料)(以下、お客様登録) が必要となります。詳しくは弊社ホームページもしくは、ナビゲーションブック「オンライン」の 章をご覧ください。なお、お客様登録はアフターサービスの際にお客様の地図バージョンを確認さ せて頂くために必要となるものです。予めご了承ください。
- 本製品を用いてバージョンアップを行うためには、本手順書に従って弊社ホームページから専用の "更新パスワード"を取得する必要があります。
- 本製品でバージョンアップを行うと、これまでご使用のバージョンへ戻すことはできません。

#### 更新パスワード発行に関するお問い合わせ先

#### ●更新パスワード代理発行窓口

電話: [1] 0120-996-332 [一般電話] 03-6362-4373 FAX受付: 0120-977-516

営業時間 月~金曜日 9:30~17:00 土曜日 9:30~12:00、13:00~17:00(日曜・祝日・弊社休業日を除く)

#### 【ご注意】

「0120」で始まる 【【フリーコール および ☎ フリーダイヤル は、携帯電話、PHS などから はご使用になれません。また、一般電話は携帯電話、PHS などからご利用可能ですが、通話料金 がかかります。予めご了承ください。

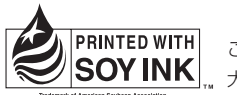

この説明書の印刷には、植物性 SOY INK」、大豆油インキを使用しています。

#### パイオニア株式会社

〒153-8654 東京都目黒区目黒 1-4-1

© パイオニア株式会社 2008 <KAMZF > < 08J00000 > < IRA1562-A >

## carrozzeria

## バージョンアップの流れ

バージョンアップは、次のような流れになります。

| ステップ 1                                                     |          | ステップ 2                                                                    |          | ステップ 3                                                                               |
|------------------------------------------------------------|----------|---------------------------------------------------------------------------|----------|--------------------------------------------------------------------------------------|
| デバイスナンバー確認                                                 | <b>→</b> | 更新パスワード取得                                                                 | <b>→</b> | バージョンアップ                                                                             |
| バージョンアップを行う<br>ナビゲーション本体の<br><b>"デバイスナンバー"</b> を確<br>認します。 |          | 弊社ホームページまたは<br>「更新パスワード発行窓口」<br>(FAX・電話) で、 <b>"更新パ<br/>スワード"</b> を取得します。 |          | ナビゲーション本体に更新<br>用 DVD-ROM をセットし、<br>取得した <b>"更新パスワード"</b><br>を入力してバージョンアッ<br>プを行います。 |

### バージョンアップ後について

- ・バージョンアップを行うと下記の情報は消去されます。必要に応じて再設定してください。 ロゴマーク表示設定/お好み周辺設定/検索結果リストの最終カーソル位置情報/案内中のルート /学習ルート情報/マップクリップのサイズ/地図のビュー、スケール、ターゲットマップの設定
- ・バージョンアップ後にオービス機能をお使いいただくためには、新しい地図データに対応した Option「オービスROM」が別途必要となります。詳しくは、弊社ホームページまたはカタログ をご覧ください。

#### ステップ1:デバイスナンバーの確認 (ナビゲーションでの操作)

次の方法で、バージョンアップするナビゲーション本体の"デバイスナンバー"をご確認のうえ、 同梱の「メディアナンバーカード」にお控えください。

## デバイスナンバーを確認する

次の方法で、ナビゲーション本体のデバイ スナンバーを確認します。

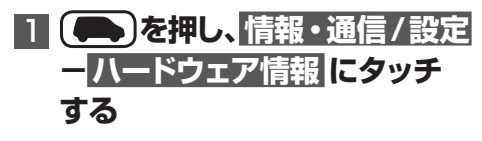

## 2 ハードディスク情報 にタッチする

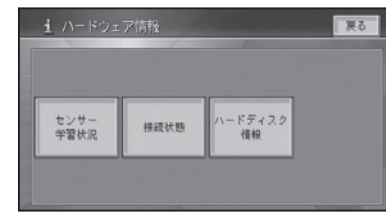

#### $\bullet$

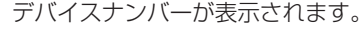

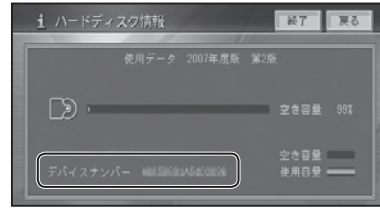

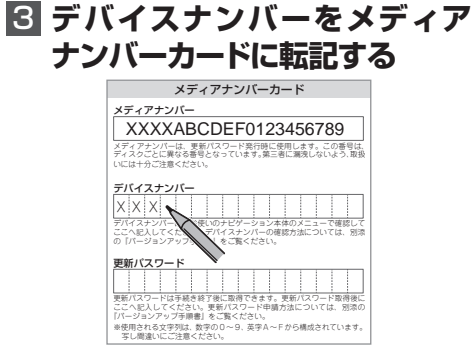

#### ステップ2:更新パスワードの取得 (ご自宅での操作)

#### ご注意

- 本製品は更新パスワード取得時に入力するデバイスナンバーのカーナビゲーションのみバージョンアップが行えます。複数台のバージョンアップを行う場合は、台数分の製品をご購入ください。
- 更新パスワード取得後は、本製品の第三者への譲渡、転売、および返品はできません。
- 取得した更新パスワードはメディアナンバーカードに記入し、紛失しないよう大切に保管してください。もし更新パスワードをお忘れになった場合でも、同一のメディアナンバーとデバイスナンバーであれば再確認が可能です。
- 弊社ホームページから更新パスワード取得ができないお客様は、前述の「更新パスワード代理発 行窓口」へのFAXによるお申し込みが可能です。FAXをお持ちでない方は、同窓口へお電話で お問い合わせのうえ、郵送でお申込みをいただくことになります。その場合、数日のお時間をい ただくことになりますので予めご了承ください。

#### ■お客様登録がお済みのお客様

パソコンで下記URLにアクセスして "更新パスワード"を取得してください。 【更新パスワード取得先URL】 http://pioneer.jp/car/v\_up/hddraku2/

- ※「お客様登録カード」でご登録いただいているお客様は、お手数ですが後述の「■お客様登録がお済みでない お客様」に記載の方法によるご登録が必要です。
- ※携帯電話、PHS などからのアクセスはできません。
- ※お客様登録時に取得した"ニックネーム"と"ログインパスワード"が必要です。

ニックネームをお忘れの場合は「更新パスワード代理発行窓口」までお電話にてお問い合わせください。 ログインパスワードをお忘れの場合は、弊社ホームページから確認することができます。

#### <パソコンで弊社ホームページへアクセスできない方>

更新パスワード代理発行窓口にて「更新パスワード発行」を承ります。

- ・FAXをお持ちの場合
- →同梱の「更新パスワード代理発行申込書」にご記入のうえ、更新パスワード代理発行窓口にお 送りください。
- ・FAXをお持ちでない場合
- →更新パスワード代理発行窓口まで電話にてお申込みください。

#### ■お客様登録がお済みでないお客様

- パソコンで下記URLにアクセスしてお客様登録を行ってください。
  【お客様登録先URL】 http://pioneer.jp/support/members/
- ② パソコンで下記URLにアクセスして "更新パスワード"を取得してください。
  【更新パスワード取得先URL】 http://pioneer.jp/car/v\_up/hddraku2/

#### <パソコンで弊社ホームページへアクセスできない方>

- 更新パスワード代理発行窓口にて「お客様登録」と「更新パスワード発行」を承ります。
- FAXをお持ちの場合
- →同梱の「お客様登録申込書」と「更新パスワード代理発行申込書」をご記入のうえ、更新パス ワード代理発行窓口までお送りください。
- ・FAXをお持ちでない場合
- →更新パスワード代理発行窓口まで電話にてお申込みください。

#### <ご注意>

お客様登録時に入力された情報が間違っている場合は、バージョンアップができない場合がござい ます。機種名・製造番号は正確にご登録ください。

#### ステップ3:バージョンアップの開始 (ナビゲーションでの操作)

#### ご注意

バージョンアップ所要時間は約2時間です。また、バージョンアップの途中でエンジンを切った場合でも、次回エンジンを始動した際、途中から更新処理を再開します。
 バージョンアップ中に使用できる機能は下記です。
 < AVIC-HRZ シリーズの場合>
 AM、FM、ワンセグ※、地上デジタル TV ※、TV ※の基本機能およびバックカメラの映像表

示※のみが使用可能です。ナビゲーション機能、ミュージックサーバー、各種ディスクの再 生、タッチパネル操作等はできません。また、AV 情報表示も簡易表示となります。 ※内蔵または機器接続時のみ

#### < AVIC-HRV シリーズの場合>

機器接続時のみ、ワンセグ、地上デジタル TV、TV の基本機能、およびバックカメラの映像 表示が使用可能です。ナビゲーション機能、ミュージックサーバー、各種ディスクの再生、タッ チパネル操作等はできません。また、AV 情報表示も簡易表示となります。

#### 【地上デジタル TV 対応機種をお持ちの方へのご注意】

バージョンアップ作業を開始する前に、AV ソースを「地上デジタル TV」に切り換え、 [初期設定] –「デジタル TV 機能設定」内にある「ダウンロード設定」を "OFF" にしてください。 (工場出荷時は "OFF" です)

## バージョンアップを行う

次の方法で、バージョンアップを行います。 メディアナンバーカードを用意してから操 作してください。

## DVD更新ディスクをナビゲー ション本体に挿入する

しばらくすると、手順2の画面が表示されます。

#### 2 はい にタッチする

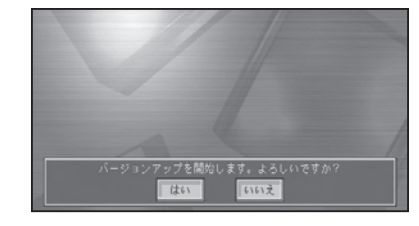

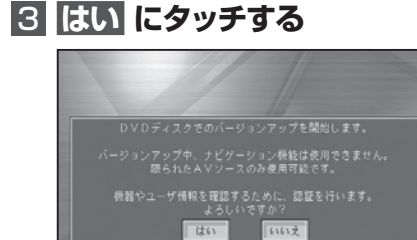

## 4 確認 にタッチする

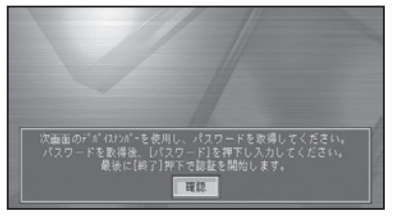

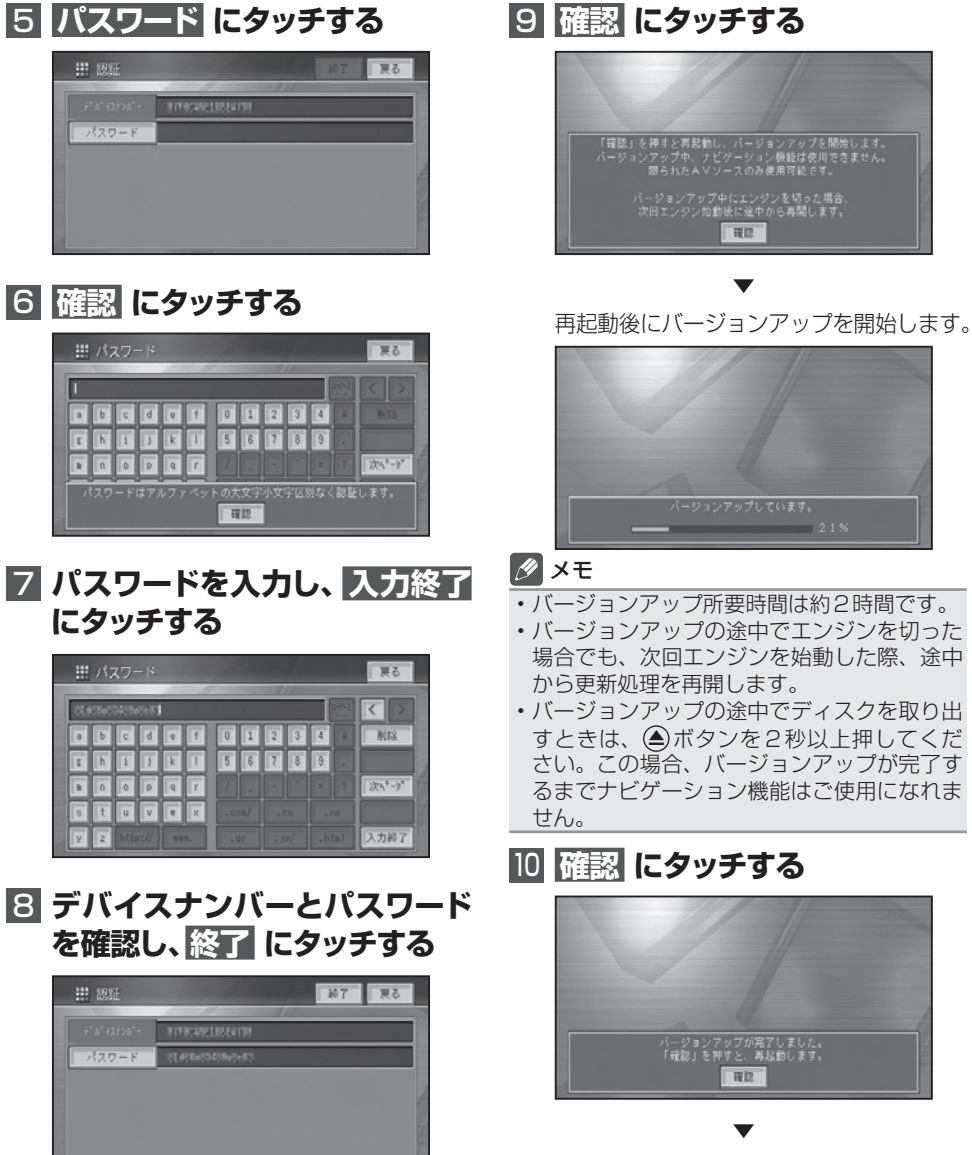

バージョンアップが完了し、再起動後に地 図画面に戻ります。

#### ご注意

再起動後、黒画面の状態がしばらく続きます。
 地図画面が出るまで電源を OFF にないでください。

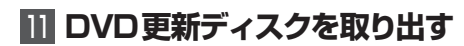

#### ■保証規定

- バージョンアップを実施したことにより、お買い上げいただいたナビゲーション本体の保証期間が 変更、または延長されるものではありません。あらかじめご了承ください。
- ・弊社は、本製品に収録された地図データ等が完全・正確であること、および本製品がお客様の特定 目的へ合致することを保証するものではありません。
- 本製品の使用にあたり、お客様又はその他の方にいかなる損害が発生したとしても、弊社は保証するものではありません。